# DICEアカウントの登録

## 利用登録するには

DICEアカウントを取得するため、以下の手順でサインアップを行います。

### 利用申請開始画面

Webブラウザを起動し、DICEアカウント登録開始画面へアクセスします。

登録開始画面が表示されたら、[登録を開始] をクリックします。

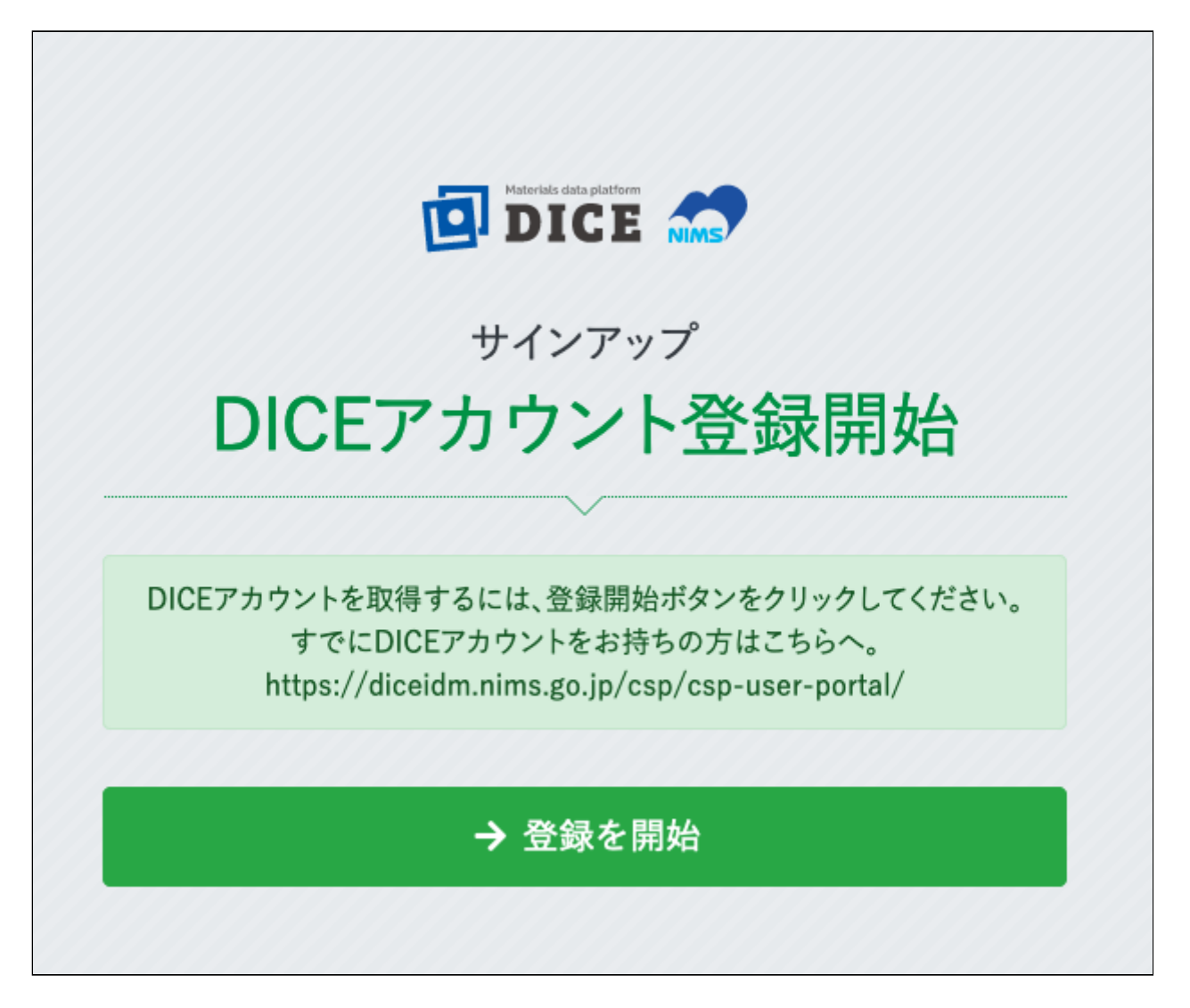

## 利用許諾画面

DICEアカウント利用約款をお読みいただき、内容にご同意いただける場合は、「利用許諾の内容を確認した 上で同意します」にチェックを入れ [次へ] をクリックします。

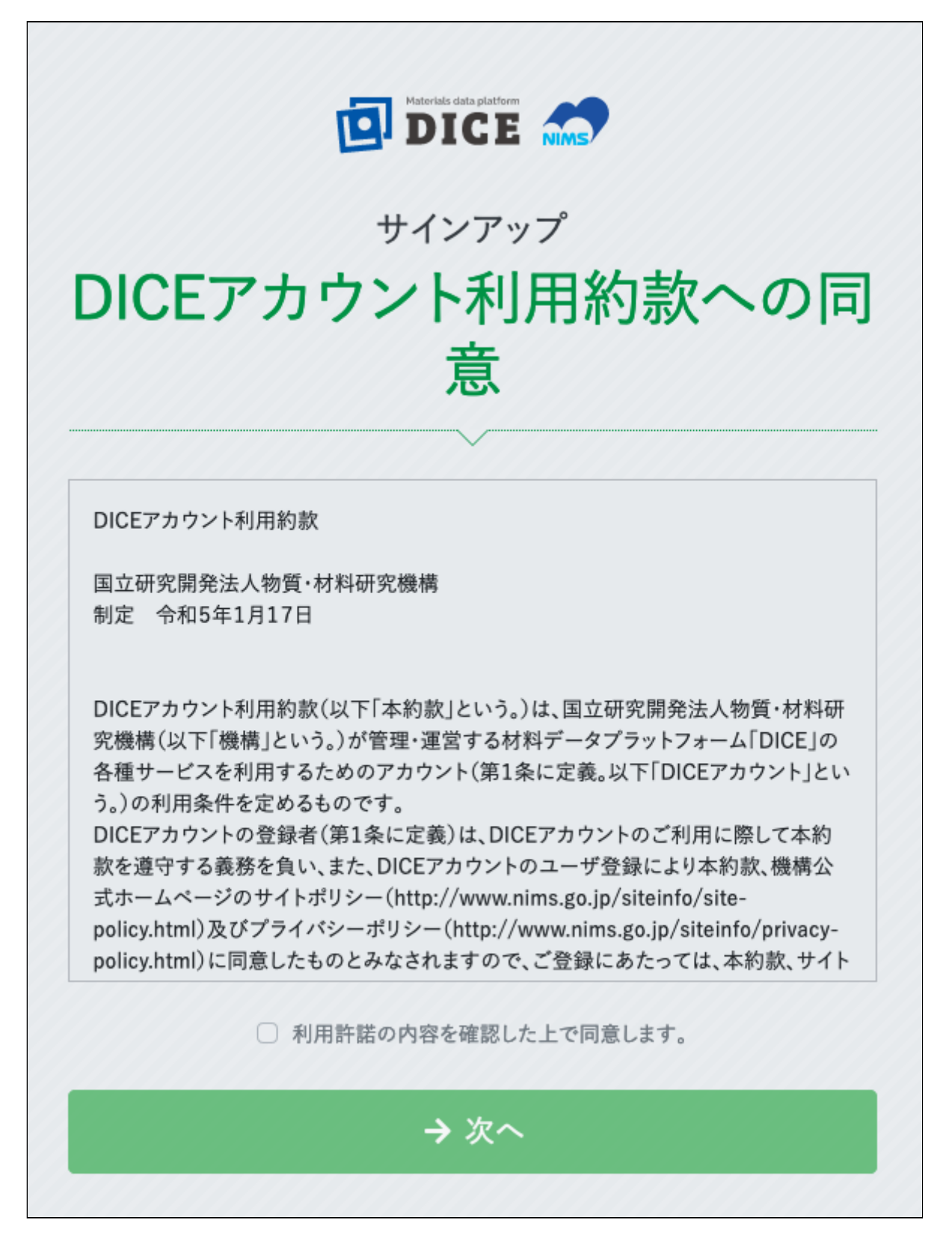

- 注意
  - 「利用許諾の内容を確認した上で同意します」にチェックがない場合 [続行] をクリックできません。
  - 。 また、利用許諾を最後までお読みいただかないと、同意にチェックすることができません。

#### メールアドレス登録画面

「メールアドレス」「メールアドレス(確認)」にメールアドレスを入力し、[認証コードを送信する] をク リックします。

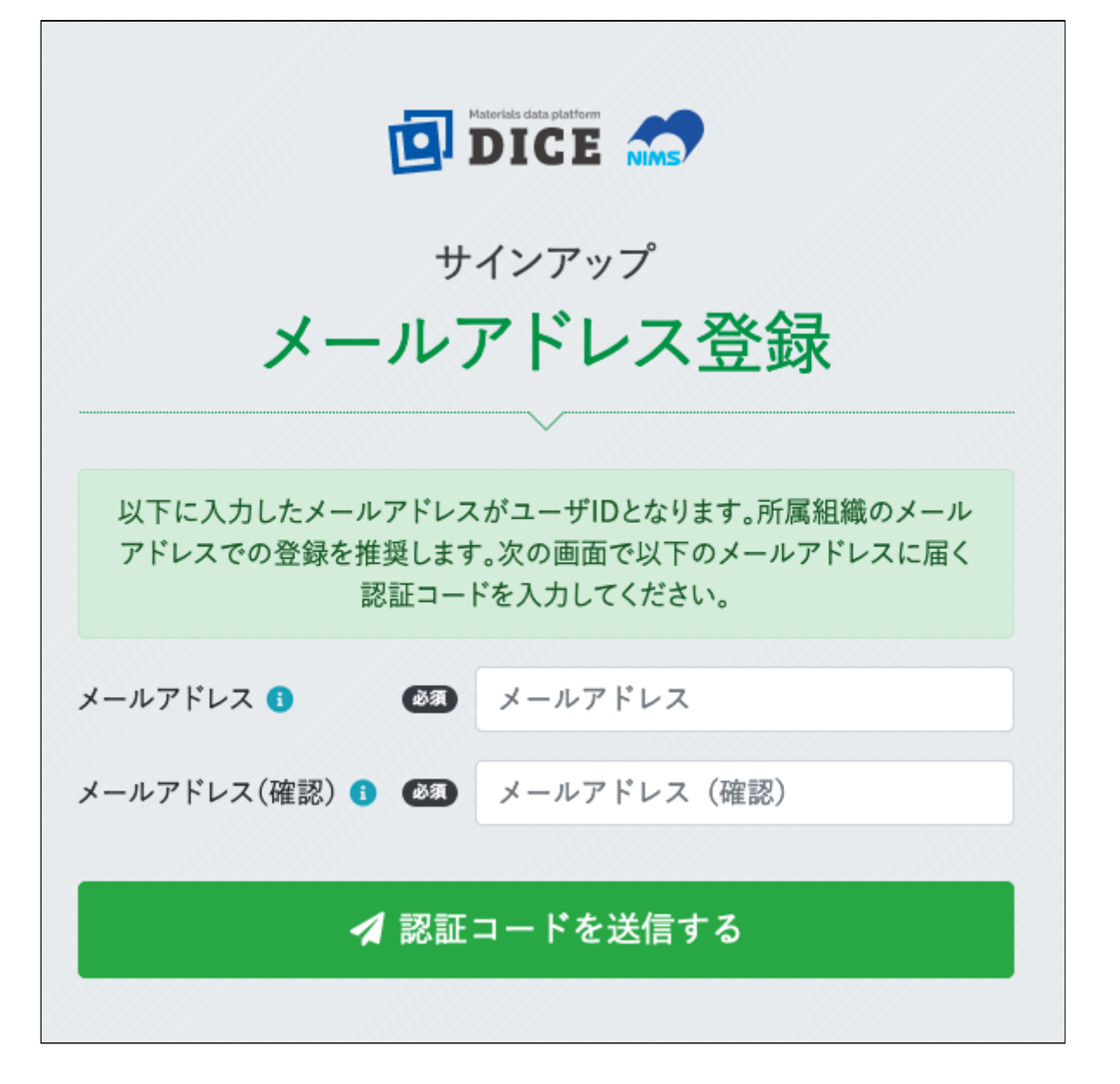

認証コード画面

メールアドレス登録画面で入力したメールアドレス宛に、認証コードが送信されます。

メールに記載されている6桁の数字を確認し、「認証コード」に入力して [次へ] をクリックします。

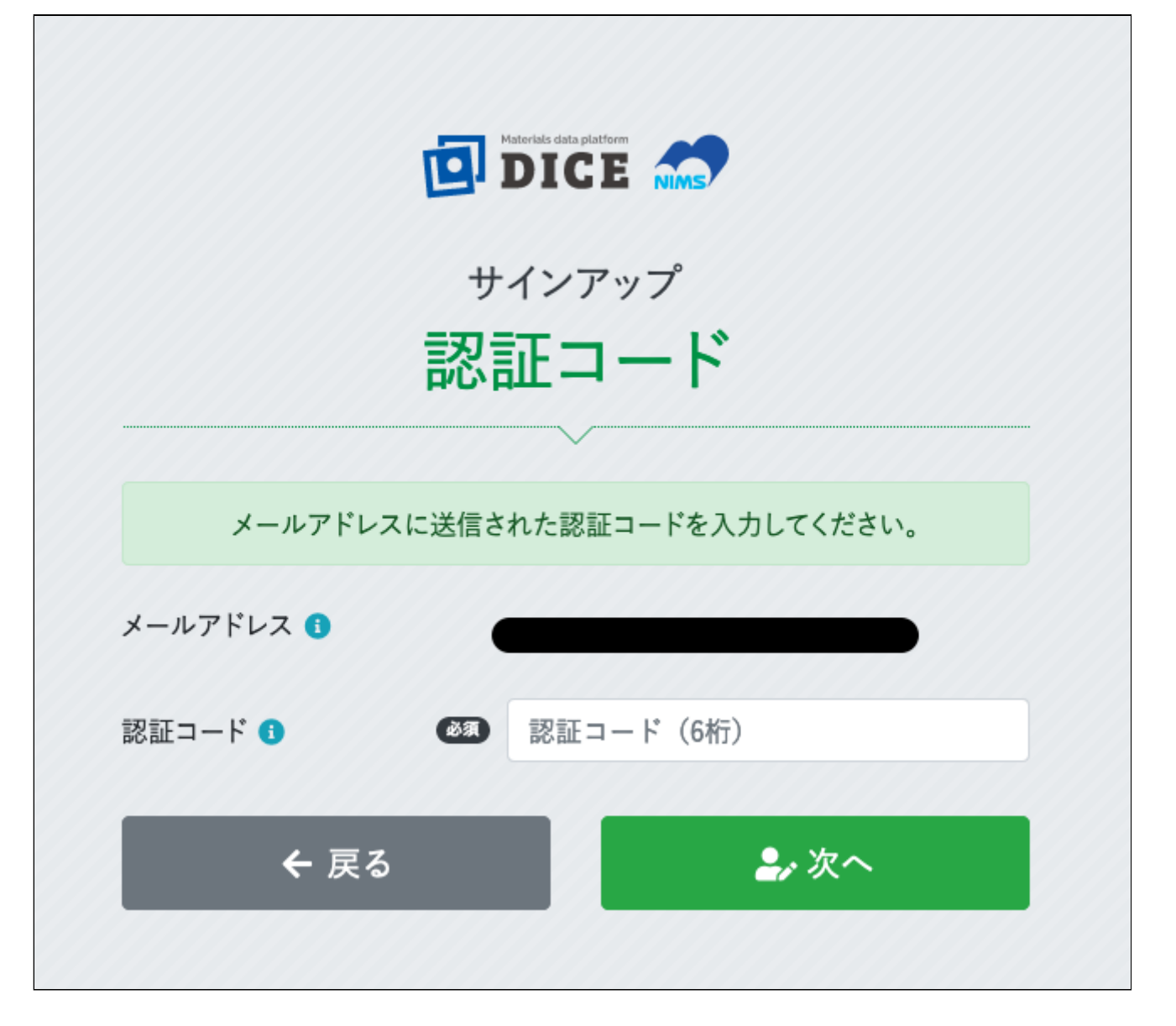

- 注意
  - 。 認証コードは、メール送付後30分間のみ有効です。

## 情報入力画面

必要事項を入力し、[確認する] をクリックします。

| DICE Materials data platform  |
|-------------------------------|
| サインアップ                        |
| ユーザ情報入力                       |
|                               |
| 英小文字、英大文字、数字、記号の4種を使用必須、8文字以上 |

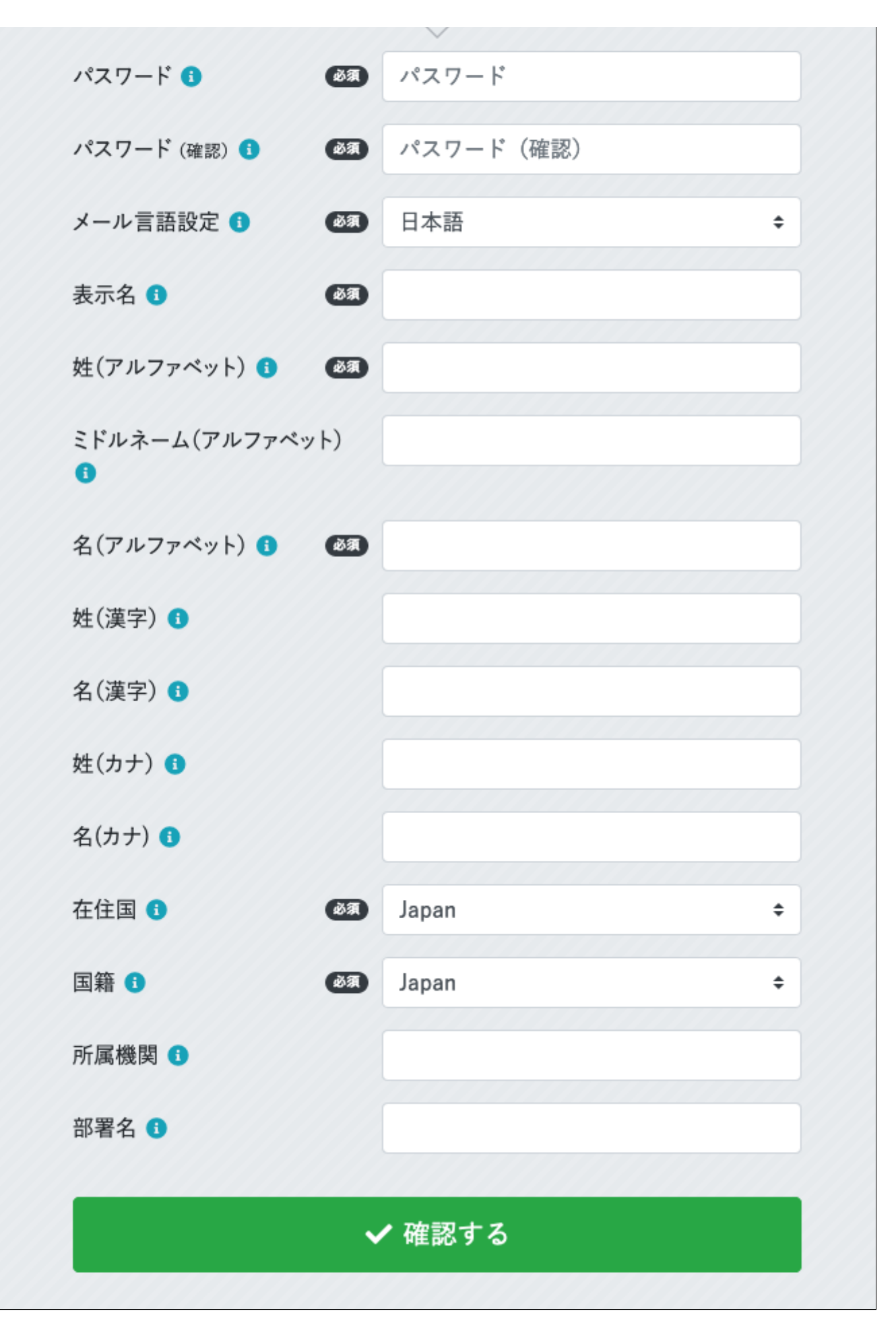

項目の詳細は次表の通りです。

| 項目                  | 説明                                 |     |  |  |
|---------------------|------------------------------------|-----|--|--|
| パスワード               | 当システムにログインする際に使用するパスワードを入力しま<br>す。 | -   |  |  |
| パスワード(確認)           | パスワードをもう一度入力します。                   | -   |  |  |
| メール言語設定             | 使用する言語を選択します。                      | -   |  |  |
| 表示名                 |                                    | 200 |  |  |
| 姓(アルファベット)          |                                    | 64  |  |  |
| ミドルネーム(アルファベ<br>ット) |                                    | 64  |  |  |
| 名(アルファベット)          |                                    | 64  |  |  |
| 姓(漢字)               |                                    | 64  |  |  |
| 名(漢字)               |                                    | 64  |  |  |
| 姓(カナ)               |                                    | 64  |  |  |
| 名(カナ)               |                                    | 64  |  |  |
| 在住国                 |                                    | _   |  |  |
| 国籍                  | 国籍です。付録の「国コード」を参照してください。           | -   |  |  |
| 所属機関                | 所属機関名です。個人の方は空欄で構いません。             | 200 |  |  |
| 部署名                 | 所属機関内での部署名です。個人の方は空欄で構いません。        | 200 |  |  |

### 登録情報確認画面

入力内容に間違いがないことを確認し、[登録する] をクリックします。修正が必要な場合は、[修正する] を クリックします。

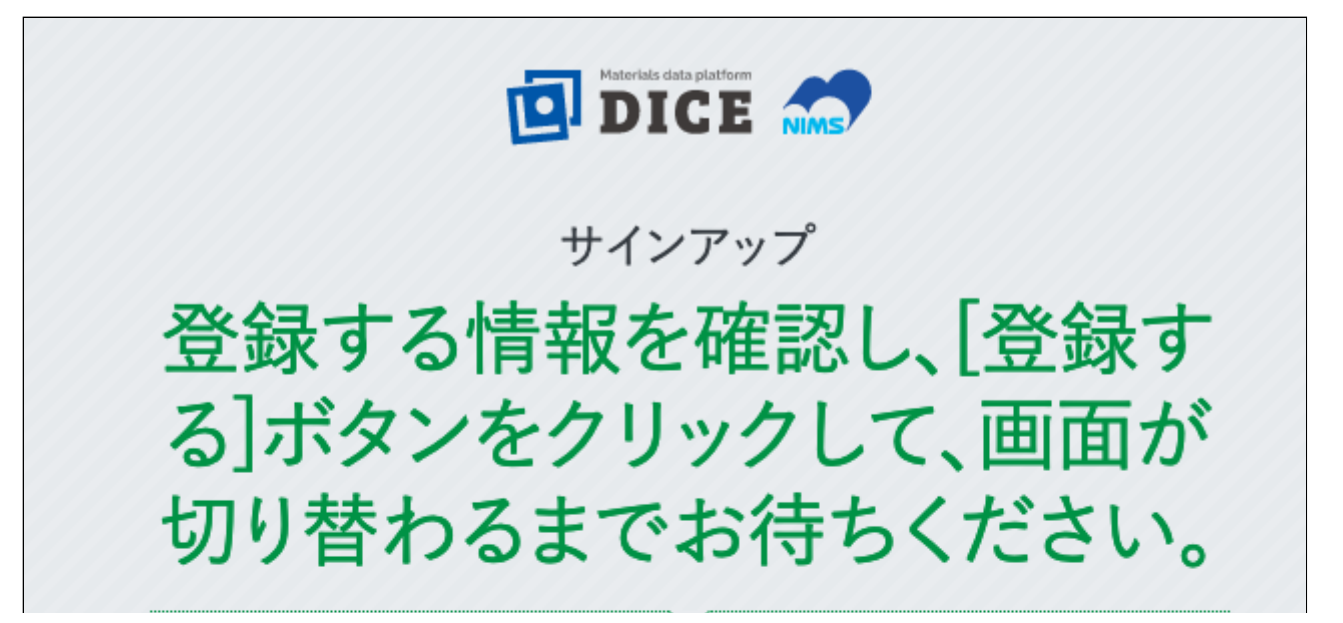

| ユーザロ            |         |  |  |  |  |
|-----------------|---------|--|--|--|--|
| 1-910           |         |  |  |  |  |
| メール言語設定         | 日本語     |  |  |  |  |
| 表示名             | 筑波太郎    |  |  |  |  |
| 姓(アルファベット)      | Tsukuba |  |  |  |  |
| ミドルネーム(アルファベット) |         |  |  |  |  |
| 名(アルファベット)      | Taro    |  |  |  |  |
| 姓(漢字)           | 筑波      |  |  |  |  |
| 名(漢字)           | 太郎      |  |  |  |  |
| 姓(カナ)           | ツクバ     |  |  |  |  |
| 名(カナ)           | タロウ     |  |  |  |  |
| 在住国             | Japan   |  |  |  |  |
| 国籍              | Japan   |  |  |  |  |
| 所属機関            |         |  |  |  |  |
| 部署名             |         |  |  |  |  |
| ┌️ 修正する         | _+ 登録する |  |  |  |  |

• 今回登録したユーザID以外の情報は後から変更することができます。

#### 登録完了画面

登録が完了すると、登録されたメールアドレス宛にユーザ登録完了メールが送信されます。

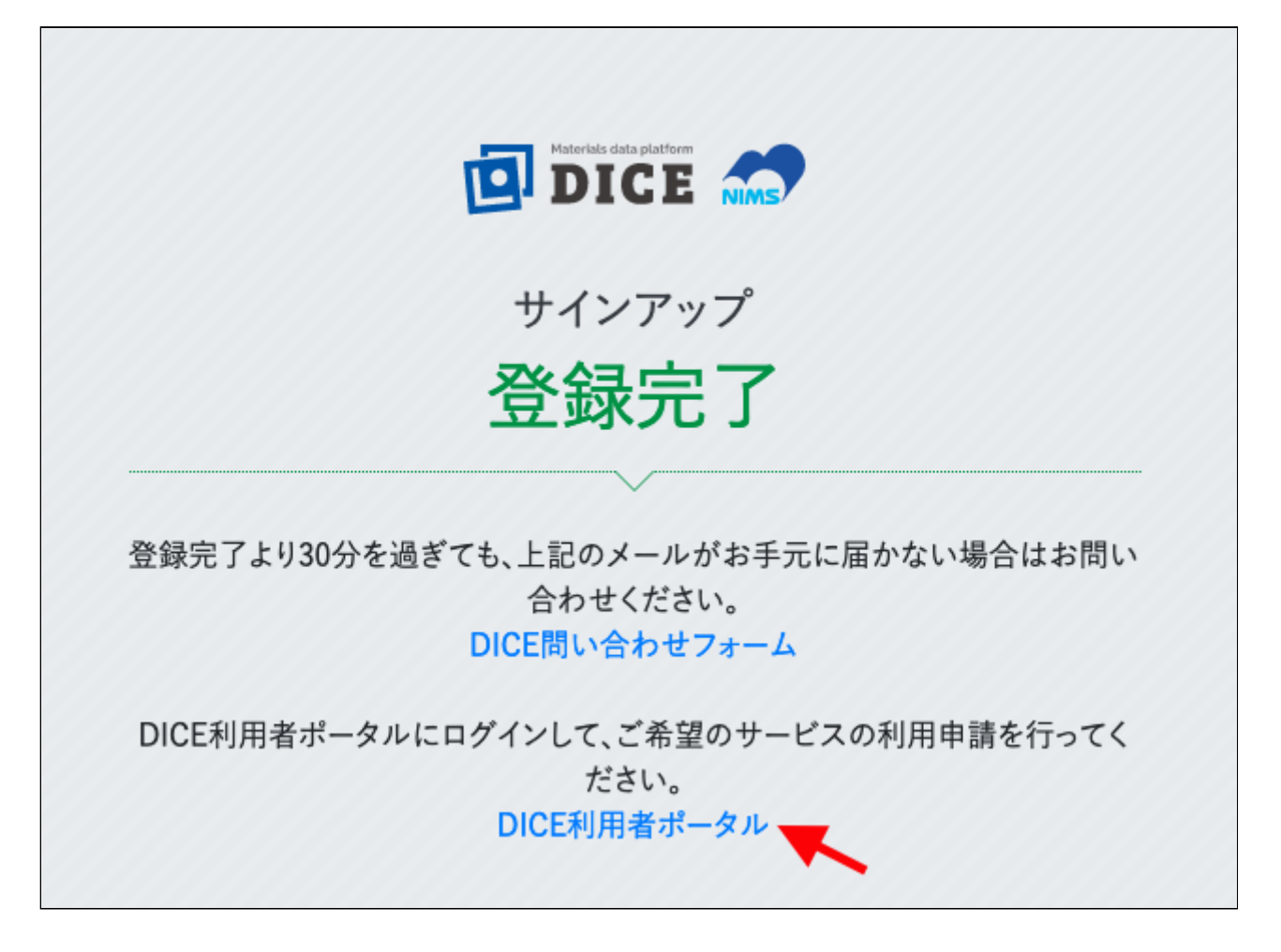

なお、各サービスを利用するには、それぞれに利用申請が必要です。詳細は各サービスのWebサイトをご確認ください。

## DICE利用者ポータル

DICE利用者ポータルでは、以下の操作が可能です。

- ユーザ登録情報の管理・変更
- DICEアカウントの利用終了手続き
- DICEアプリケーションの利用申請(MatNavi、他) ※スマートフォン非対応のため、パソコンのブラ ウザからアクセスしてください。

DICE利用者ポータルへアクセスします。まだログインしていない場合には下図のログイン画面に転送されます。

「User Name」にユーザID(登録時に用いたメールアドレス)を入力し、[Next] をクリックします。

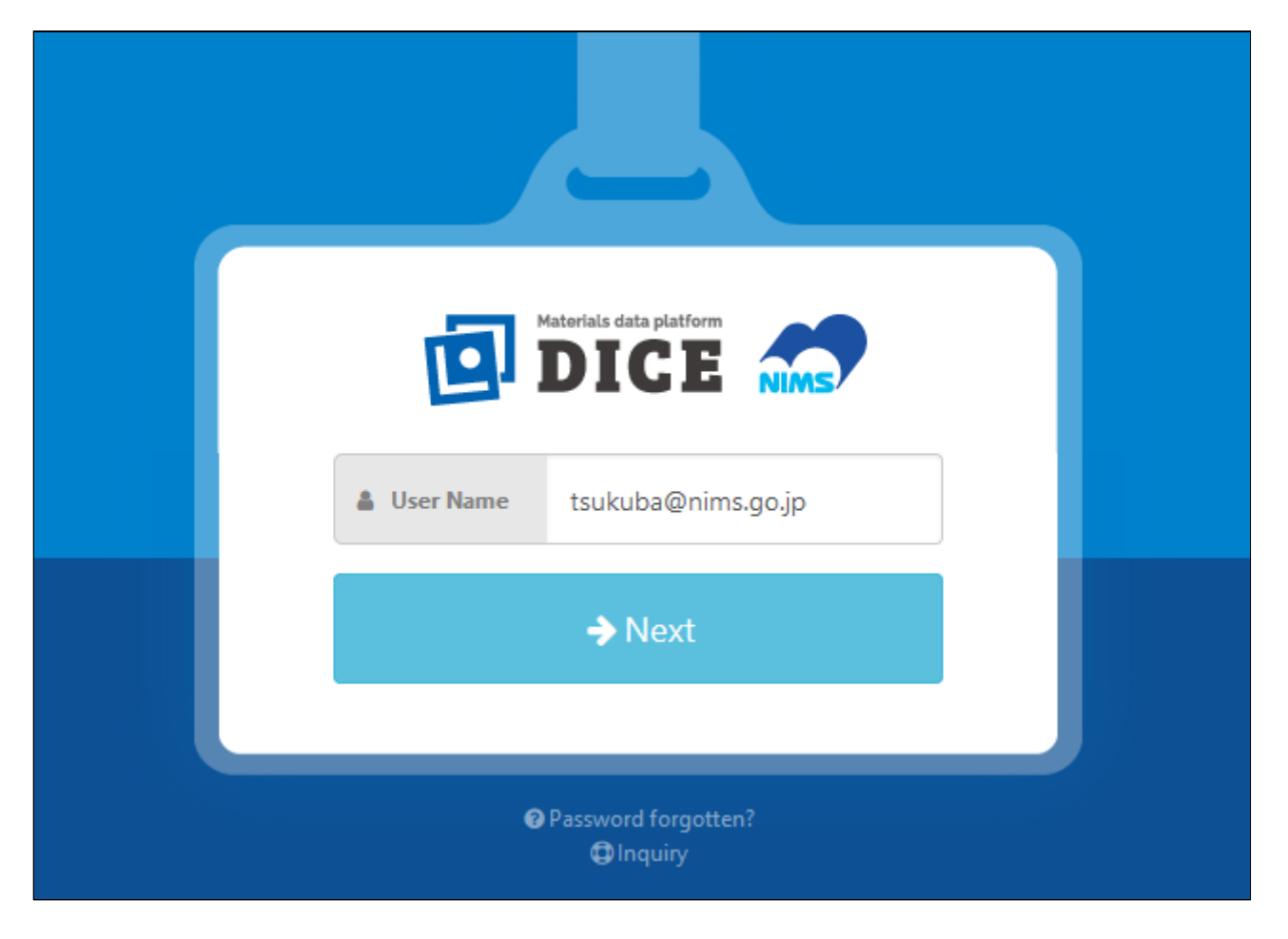

「パスワード」に登録したパスワードを入力し、[Next] をクリックします。

|                                    | taukuba@nima.go.in              |  |  |  |  |
|------------------------------------|---------------------------------|--|--|--|--|
|                                    | ▲ tsukuba@mins.go.jp ④ Password |  |  |  |  |
|                                    | → Next                          |  |  |  |  |
|                                    | X Cancel                        |  |  |  |  |
| ❷ Password forgotten?<br>④ Inquiry |                                 |  |  |  |  |

DICE利用者ポータルが表示されます。タブからご希望の操作を選択してください。

|                                                                                                    |          |        |       |       |       | <b>≗</b> 筑波太郎 <del>▼</del> |  |  |
|----------------------------------------------------------------------------------------------------|----------|--------|-------|-------|-------|----------------------------|--|--|
| DICE 利用者ポータル                                                                                                    |          |        |       |       |       |                            |  |  |
|                                                                                                    | アプリケーション | プロフィール | パスワード | 多要素認証 | 退会手続き |                            |  |  |
|                                                                                                    |          |        |       |       |       |                            |  |  |
|                                                                                                    |          |        |       |       |       |                            |  |  |
|                                                                                                    |          |        |       |       |       |                            |  |  |
|                                                                                                    |          |        |       |       |       |                            |  |  |
|                                                                                                    |          |        |       |       |       |                            |  |  |
|                                                                                                    |          |        |       |       |       |                            |  |  |
| @ 2020 National Institute for Materials Science: DICE is the materials data platform operated by the National Institute for Materials Science. Please visit us regarding<br>our privacy policy, https://dice.nims.go.jp, Contact <dice_help@nims.go.jp>.</dice_help@nims.go.jp> |          |        |       |       |       |                            |  |  |